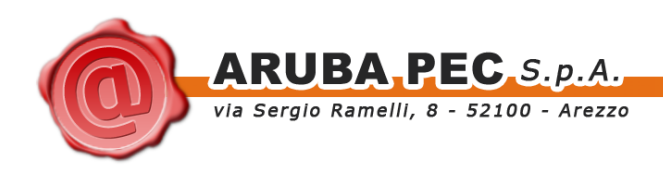

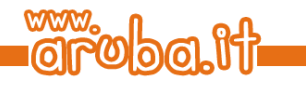

# ArubaKey Installazione Versione 2

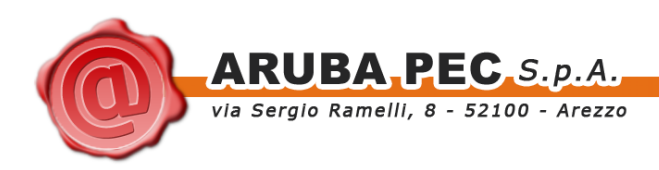

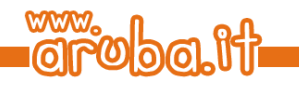

## Indice

| Indice                       | 2 |
|------------------------------|---|
| 1 Informazioni sul documento | 3 |
| 1.1 Scopo del documento      | 3 |
| 2 Procedura di aggiornamento | 4 |

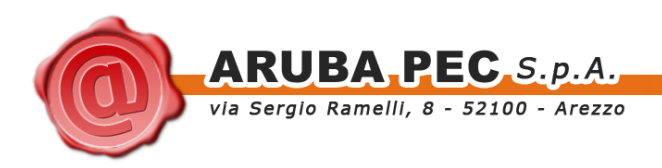

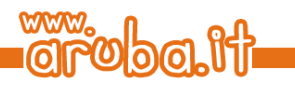

### 1 Informazioni sul documento

### 1.1 Scopo del documento

Il presente documento intende guidare l'Utente nell'installazione della nuova versione del software all'interno del dispositivo ArubaKey.

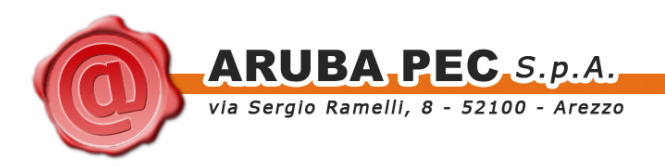

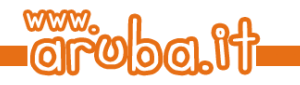

### 2 Procedura di aggiornamento

**ATTENZIONE:** Le operazioni descritte di seguito andranno a cancellare definitivamente il precedente contenuto dell'Aruba Key. Si consiglia per tanto di eseguire una copia locale dei file contenuti nella cartella Documenti prima di procedere (vedi figure seguenti):

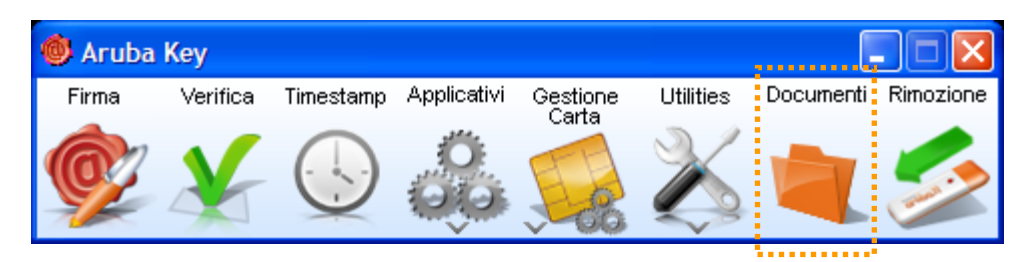

#### Passo 1:

Spostarsi all'interno di Risorse del Computer e selezionare il dispositivo contrassegnato con la lettera corrispondente all'unità ArubaKey.

Cliccare con il pulsante destro e attivare l'opzione Formatta...

| 🥃 Risorse de      | l computer                          |           |
|-------------------|-------------------------------------|-----------|
| File Modifica     | Visualizza Preferiti Strumenti ?    | A.        |
|                   | - 🕥 - 🏂 🔎 Cerca 🎼 Car               | telle 🚺 🕶 |
| Indirizzo 😼 Ris   | orse del computer                   | 💌 🄁 Vai   |
| 뷇 Floppy da 3,5   | pollici (A:)                        |           |
| 🕯 Disco locale (C | )                                   |           |
| ili DVD-RAI       | M (D:)                              |           |
| Aruba Key (E:     |                                     |           |
| 🍰 Unità DVD (F    | AutoPlay                            |           |
| Documenti cc      | Cerca                               |           |
| 🗀 Documenti - 1   | Apri                                |           |
|                   | Espiora                             |           |
|                   | Condivisione e protezione           |           |
| 1                 | Add to archive                      |           |
|                   | Add to "Archive.rar"                |           |
|                   | Compress and email                  |           |
|                   | Compress to "Archive.rar" and email |           |
|                   | Formatta                            |           |
|                   | Rimuovi                             |           |
|                   | Taglia                              |           |
|                   | Соріа                               |           |
|                   | Crea collegamento                   |           |
|                   | Rinomina                            |           |
|                   | Proprietà                           |           |

#### Passo 2:

Verrà aperta una nuova finestra all'interno della quale è possibile selezionare diverse opzioni per la formattazione del dispositivo. Assicurarsi che la valorizzazione di quest'ultime sia come quella riportata di seguito

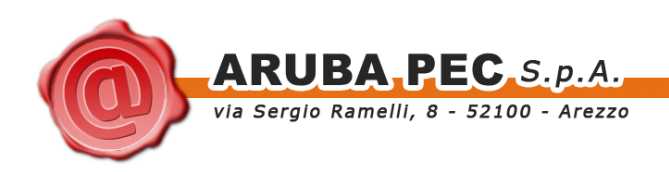

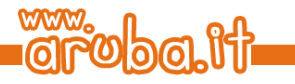

? X

~

¥

¥

Chiudi

File system: Formatta Aruba Key (E:) FAT32. Capacità: Dimensioni unità di allocazione: 983 MB Dimensione di allocazione predefinita. File system Etichetta di volume: FAT32 Inserire la dicitura Arubakey Dimensioni unità di allocazione Opzioni di formattazione: Dimensione di allocazione predefinita Formattazione veloce. Etichetta di volume Cliccare quindi sul pulsante Avvia ARUBAKEY Opzioni di formattazione Formattazione veloce Attiva compressione Crea disco di avvio MS-DOS

Assicurarsi di aver eseguito correttamente una o più copie della cartella Documenti contenuta all'interno dell'ArubaKey e cliccare sul pulsante OK.

**ATTENZIONE:** Dopo aver eseguito questa operazione non sarà più possibile recuperare i dati contenuti all'interno dell'ArubaKey.

Al termine della formattazione verrà mostrato un messaggio di completamento dell'operazione. Cliccare sul pulsante OK.

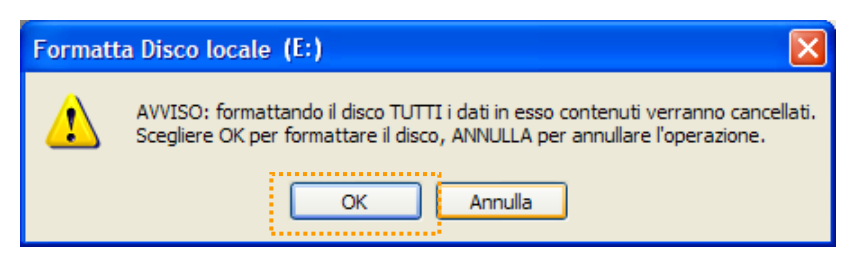

Avvia.

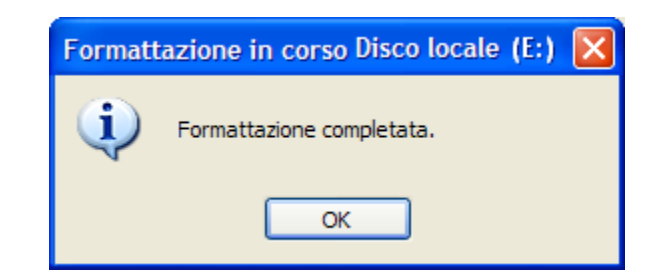

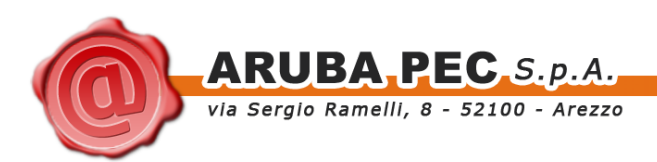

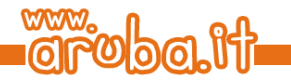

#### Passo 3:

Lanciare l'installazione dell'update attraverso il doppio click sul file AK\_WIN\_VERSION.exe contenuto nel pacchetto di aggiornamento.

| AK_WIN_VERSION                                                                                                    |          |
|----------------------------------------------------------------------------------------------------|----------|
| File Modifica Visualizza Preferiti Strumenti ?                                                                                                    | <b>1</b> |
| 🕞 Indietro 👻 🌍 👻 🎓 Cerca 🎼 Cartelle                                                                                                    |          |
| Indirizzo C:\AK_WIN_VERSION                                                                                                    | 🖌 🄁 Vai  |
| Operazioni file e cartella Image: Coperazioni file e cartella   Image: Copia file Image: Copia file   Image: Copia file Image: Copia file   Image: Copia file |          |

Prima di procedere con l'installazione assicurarsi che la lettera dell'unità inserita all'interno del campo *Extract* to: sia quella corrispondete all'ArubaKey.

| 7-Zip self-extracting archive |      |
|-------------------------------|------|
| Extract to:                   |      |
| Ē\                            |      |
| ,                             |      |
|                               |      |
| Extract Car                   | ncel |

Se così non fosse modificarla ed inserire quella corretta.

Cliccare sul pulsante Extract per avviare la copia dei file all'interno dispositivo.

#### Passo 4:

Attendere il completamento dell'installazione.

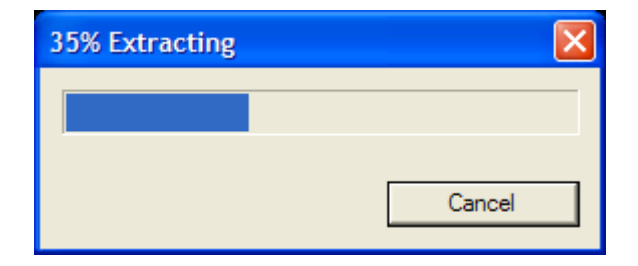

L'installazione termina con la chiusura automatica della finestra di estrazione.

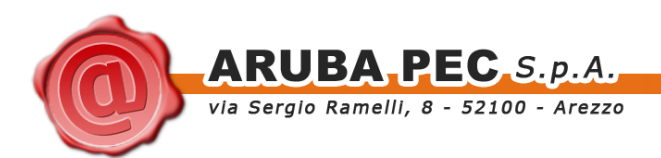

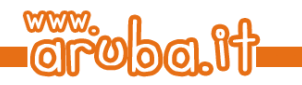

#### Passo 5:

Al termine dell'installazione spostarsi su Risorse del computer e fare doppio click sull'icona dell'ArubaKey

| 💈 Risorse del computer                         |          |
|------------------------------------------------|----------|
| File Modifica Visualizza Preferiti Strumenti ? | <b>1</b> |
| 🕞 Indietro 👻 🌍 👻 🏂 🔎 Cerca 🎼 Cartelle          | •        |
| Indirizzo 💈 Risorse del computer               | 💌 🄁 Vai  |
| 🐉 Floppy da 3,5 pollici (A:)                   |          |
| 🗇 Disco locale (C:)                            |          |
| 🥝 Unità DVD-RAM (D:)                           |          |
| loità DVD (F:)                                 |          |
| 🛅 Documenti condivisi                          |          |
| 🛅 Documenti - Amministratore                   |          |
| 🛅 Documenti - Utente                           |          |
| 🐠 Aruba Key (E:)                               |          |
|                                                |          |
|                                                |          |
|                                                |          |
|                                                |          |
|                                                |          |
|                                                |          |
|                                                |          |
|                                                |          |

Avviare ArubaKey ed assicurarsi che il pannello Utente presenti un aspetto simile a quello riportato nella figura seguente.

| ey  | Firma      | Verifica | Timestamp | Applicativi | Gestione<br>Carta | Utilities | Documenti | Rimozione | × |
|-----|------------|----------|-----------|-------------|-------------------|-----------|-----------|-----------|---|
| a K | 07         | V        |           | O.          | The second        | X         | -         | 1         |   |
| E   | The second | 44       | -         | 1919        | 140               | 0         | -         | 1         |   |

#### Passo 6:

Spostarsi all'interno della cartella Documenti e copiare al suo interno il backup precedentemente effettuato. **NOTA:** Questa operazione non è applicabile nel caso in cui si stia installando per la prima volta il software dell'ArubaKey.

#### Passo 7:

Terminato il ripristino del backup, chiudere la cartella Documenti e rimuovere ArubaKey con l'apposita funzione.